#### ระบบตรวจสอบคะแนนสอบ

### 1. การเข้าใช้งาน

ในการเข้าใช้งานระบบตรวจสอบคะแนนสอบ เพื่อ บันทึกคะแนน (Upload) สามารถเข้าใช้งานด้วยเว็บเบราว์เซอร์ (Web Browser) ที่ www.intranet.econ.tu.ac.th/checkscore หรือสแกน QR-Code ดังภาพที่ 1

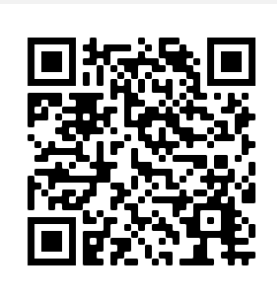

ภาพที่ 1 แสดง QR-Code ระบบตรวจสอบคะแนนสอบ

2. การลงชื่อเข้าใช้งาน

การลงชื่อเข้าใช้งาน แบ่งตามกลุ่มผู้ใช้ สำหรับผู้สอนให้เลือกกลุ่มผู้สอน ดังภาพที่ 2

| ระบบตรวจสอบคะแนนสอบ                                   |                                                         |                                                       |
|-------------------------------------------------------|---------------------------------------------------------|-------------------------------------------------------|
| 🛆 หน้าหลัก                                            |                                                         | []เกี่ยวกับระบบ TH EN                                 |
| ุ<br>CCC<br>สำหรับนักศึกษา<br>ดูคะแนนของตน<br>← Login | โกรงอน<br>สำหรับผู้สอน<br>บันทึกคะแนนรายวิชา<br>๛ Login | สำหรับเจ้าหน้าที่ โครงการ<br>ที่เกี่ยวข้อง<br>๛ Login |

ภาพที่ 2 แสดงหน้า Login สำหรับลงชื่อเข้าใช้งานระบบตรวจคะแนนสอบ

 ระบบแสดงหน้า "ลงชื่อเข้าใช้งาน" ดังภาพที่ 3 ให้กรอก Username และ Password เพื่อลงชื่อเข้าใช้งาน โดยใช้ Username และ Password เดียวกันที่ใช้เข้า www.reg.tu.ac.th (สำนักงานทะเบียนนักศึกษา)

| 🗈 <b>ลง</b><br>สำหรับ   | เชื่ <b>อเข้าใช้งาน</b> (สำหรับผู้สอน/<br>แจ้าหน้าที่ โครงการ)                  |  |  |  |  |
|-------------------------|---------------------------------------------------------------------------------|--|--|--|--|
|                         |                                                                                 |  |  |  |  |
| *                       | Username                                                                        |  |  |  |  |
| •                       | Password                                                                        |  |  |  |  |
|                         | 🖰 Sign-in                                                                       |  |  |  |  |
| — U<br>เข้า v<br>นักศึเ | sername และ Password เดียวกันที่ใช้<br>ww.reg.tu.ac.th (สำนักงานทะเบียน<br>กษา) |  |  |  |  |

ภาพที่ 3 แสดงหน้าลงชื่อเข้าใช้งาน สำหรับผู้สอน

4. เมื่อลงชื่อเข้าใช้งานสำเร็จ ระบบจะแสดงหน้า "บันทึกคะแนนรายวิชา" โดยมีลิงก์ต่าง ๆ ที่สำคัญดังภาพที่ 4

| 1                                                 |                   |               |                     |                   | 2         |                               | 3            |
|---------------------------------------------------|-------------------|---------------|---------------------|-------------------|-----------|-------------------------------|--------------|
| ระบบตรวจสอบคะแน                                   | เนสอบ             |               |                     |                   |           |                               |              |
| 🛇 บันทึกคะแนนรายวิชา                              |                   |               |                     |                   | 🗷 ชินกร   | บุญชิต ! เกี่ยวกับระบบ TH     | EN E Logout  |
| <u>คะแนนรายวิชา</u>                               |                   |               |                     |                   |           | 🕀 เพิ่มรา                     | ยละเอียดวิชา |
| 4 ุ่มาคเรียน                                      | วิชา              | Sec.          | ผู้สอน              | วันที่ประกาศ      | นศ.       | Score Summary<br>Min Mean Max | Action       |
|                                                   |                   |               |                     |                   |           |                               |              |
| 5<br>ระบบรายปัชปล์ Evcol ล                        | ถ้าหรับกร         | ລວດຈາມນາມ     | พื่อ Upload         | ້                 |           |                               |              |
| <u>งู่ ∪แ ∪ บ เ พถ Excet เ</u><br>⊞ เฉพาะคะแนนรวม | 1 1 1 1 1 0 1 1 1 | ยาทอเมนเ      | Mo optoau           | <u>6011000</u>    |           |                               |              |
| 🖩 คะแนนรายข้อ และค                                | ะแนนรวม           |               |                     |                   |           |                               |              |
|                                                   | វា                | าพที่ 4 แล    | <i>เ</i> ดงหน้าบันเ | ทึกคะแนนรายวิชา   | า และลิงเ | ก์ต่าง ๆ                      |              |
| จากภาพที่ 4                                       | แสดงหน่           | ์าบันทึกค     | ะแนนรายวิง          | ชา และลิงก์ต่าง ๆ | ด้งนี้    |                               |              |
| หมายเลข 1                                         | ลิงก์บันที        | โกคะแนน       | รายวิชา จะ          | แสดงตารางคะแน     | นรายวิช   | าที่เคยบันทึกก่อนหน้          | ้า (ถ้ามี)   |
| หมายเลข 2                                         | เสดงชื่อ          | ผู้ลงชื่อเข้า | าใช้งาน             |                   |           |                               |              |

หมายเลข 3 แสดงปุ่มลงชื่อออกจากระบบ (Logout)

หมายเลข 4 แสดงตารางคะแนนรายวิชาที่เคยบันทึกก่อนหน้า (ถ้ามี) โดยตารางจะแสดงข้อมูลต่าง ๆ ดังนี้

- ข้อมูลเบื้องต้น เช่น ภาคเรียน, รหัสวิชา, Section, ชื่อผู้สอน, วันที่ประกาศคะแนน และจำนวน นักศึกษา
- ข้อมูลสรุปคะแนนของ Class ได้แก่ ค่า MIN, Mean และ MAX (สำหรับค่า S.D. จะปรับปรุง เพิ่มเติมภายหลัง)
- ลิงก์การดำเนินการต่าง ๆ ของ Class เช่น ลิงก์ดูรายละเอียด Class, ลิงก์ลบ Class, ลิงก์ Upload คะแนน และ ลิงก์กำหนดวันที่ประกาศคะแนน

หมายเลข 5 แสดงลิงก์สำหรับ Download รูปแบบไฟล์ Excel สำหรับกรอกคะแนนเพื่อเตรียม Upload คะแนนเข้าระบบ โดยมี 2 รูปแบบ ตามคะแนนที่จะประกาศ คือ

- 1) รูปแบบที่ประกาศ เฉพาะคะแนนรวม
- 2) รูปแบบที่ประกาศทั้ง คะแนนรายข้อ และคะแนนรวม

สำหรับตัวอย่างการเตรียมไฟล์ Upload คะแนนเข้าระบบ จะนำเสนอต่อไป

หมายเลข 6 แสดงปุ่มสำหรับเพิ่มรายละเอียดวิชา ที่ต้องการประกาศคะแนน ซึ่งจะนำเสนอต่อไป

5. การเตรียมไฟล์ Upload คะแนนเข้าระบบ

จากภาพที่ 4 หมายเลข 5 แสดงลิงก์สำหรับ Download รูปแบบไฟล์ Excel สำหรับกรอกคะแนนเพื่อ เตรียม Upload คะแนนเข้าระบบ โดยมี 2 รูปแบบ ตามคะแนนที่จะประกาศ

### รูปแบบที่ประกาศ เฉพาะคะแนนรวม

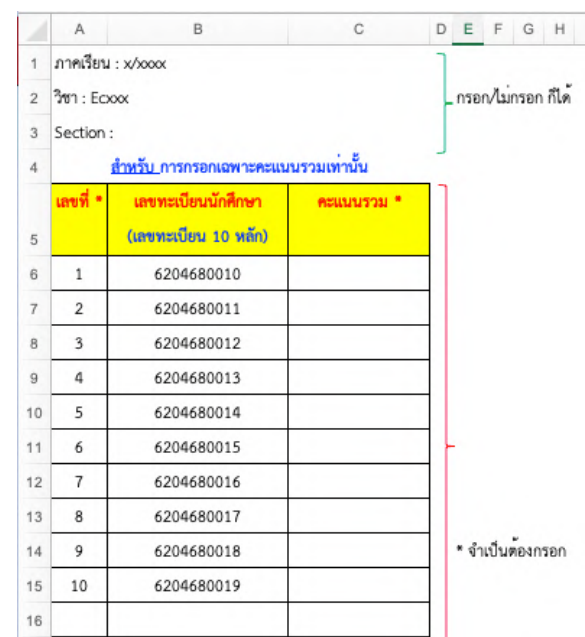

ภาพที่ 5 ตัวอย่างไฟล์ Excel สำหรับกรอกคะแนนเพื่อเตรียม Upload คะแนนเข้าระบบ **เฉพาะคะแนนรวม** 

|    | А         | В                           | С         | D     | E                                        | F        | GHIJKL             |
|----|-----------|-----------------------------|-----------|-------|------------------------------------------|----------|--------------------|
| 1  | ภาคเรียน  | 1 : x/x000x                 |           |       |                                          |          | 1                  |
| 2  | วิชา : Ec | xxx                         |           |       |                                          |          | กรอก/ไม่กรอก ก็ได  |
| 3  | Section   | :                           |           |       |                                          |          |                    |
| 4  |           | <u>สำหรับ</u> การกรอกคะแนนเ | ป็นรายข้อ |       |                                          |          | 1                  |
|    | เลขที่    | เลขทะเบียนนักศึกษา          | ข้อ 1     | ข้อ 2 | ข้อ (ถ้ามี)                              | คะแบบรวม | 1                  |
| 5  |           | (เลขทะเบียน 10 หลัก)        |           |       | (ถ้ามีเพิ่มตามจำนวนข้อ, ถ้าไม่มีตัดทิ้ง) |          |                    |
| 6  | 1         | 6204680010                  |           |       |                                          | 0        |                    |
| 7  | 2         | 6204680011                  |           |       |                                          | 0        |                    |
| 8  | 3         | 6204680012                  |           |       |                                          | 0        |                    |
| 9  | 4         | 6204680013                  |           |       |                                          | 0        |                    |
| 10 | 5         | 6204680014                  |           |       |                                          | 0        |                    |
| 11 | 6         | 6204680015                  |           |       |                                          | 0        |                    |
| 12 | 7         | 6204680016                  |           |       |                                          | 0        |                    |
| 13 | 8         | 6204680017                  |           |       |                                          | 0        | - * จำเป็นต้องกรอก |
| 14 | 9         | 6204680018                  |           |       |                                          | 0        |                    |
| 15 | 10        | 6204680019                  |           |       |                                          | 0        |                    |
| 16 |           |                             |           |       |                                          |          |                    |

## รูปแบบที่ประกาศ ทั้งคะแนนรายข้อ และคะแนนรวม

ภาพที่ 6 ตัวอย่างไฟล์ Excel สำหรับกรอกคะแนนเพื่อเตรียม Upload คะแนนเข้าระบบ

## ทั้งคะแนนรายข้อ และคะแนนรวม

## 5.1 ตัวอย่างการเตรียมไฟล์คะแนนเพื่อ Upload กรณี ประกาศ**เฉพาะคะแนนรวม**

|    | A         | В                              | С            | D | Е    | F     | G     | н     |
|----|-----------|--------------------------------|--------------|---|------|-------|-------|-------|
| 1  | ภาคเรียน  | : 1/2565                       |              | ٦ |      |       |       |       |
| 2  | วิชา : Ec | xxx                            |              |   | กรอ  | n/lui | กรอก  | ก็ได้ |
| 3  | Section   | : 0200/01                      |              |   |      |       |       |       |
| 4  |           | <u>สำหรับ การกรอกเฉพาะคะแน</u> | นรวมเท่านั้น |   |      |       |       |       |
|    | เลขที่ *  | เลขทะเบียนนักศึกษา             | คะแบบรวม *   | ן |      |       |       |       |
| 5  |           | (เลขทะเบียน 10 หลัก)           |              |   |      |       |       |       |
| 6  | 1         | 6204680010                     | 25           | 1 |      |       |       |       |
| 7  | 2         | 6204680011                     | 25           |   |      |       |       |       |
| 8  | 3         | 6204680012                     | 20           |   |      |       |       |       |
| 9  | 4         | 6204680013                     | 27           |   |      |       |       |       |
| 10 | 5         | 6204680014                     | 19           |   |      |       |       |       |
| 11 | 6         | 6204680015                     | 25           |   | -    |       |       |       |
| 12 | 7         | 6204680016                     | 27           |   |      |       |       |       |
| 13 | 8         | 6204680017                     | 27           |   |      |       |       |       |
| 14 |           |                                |              |   | * จำ | เป็นต | ท้องก | รอก   |

ภาพที่ 7 แสดงตัวอย่างการเตรียมไฟล์คะแนนเพื่อ Upload กรณี ประกาศเฉพาะคะแนนรวม

|    | A         | В                          | С          | D     | E     | F     | G     | н        | Т | J | к     | L      | М    | Ν     | 4 |
|----|-----------|----------------------------|------------|-------|-------|-------|-------|----------|---|---|-------|--------|------|-------|---|
| 1  | ภาคเรียน  | : 1/2565                   |            |       |       |       |       |          | ٦ |   |       |        |      |       |   |
| 2  | วิชา : Ec | xxx                        |            |       |       |       |       |          |   | _ | กรอก  | ı/ไม่ก | รอก  | ก็ได้ |   |
| 3  | Section   | : 0200/02                  |            |       |       |       |       |          |   |   |       |        |      |       |   |
| 4  |           | <u>สำหรับ</u> การกรอกคะแนน | เป็นรายข้อ |       |       |       |       |          |   |   |       |        |      |       |   |
|    | เลขที่    | เลขทะเบียนนักศึกษา         | ข้อ 1      | ข้อ 2 | ข้อ 3 | ข้อ 4 | ข้อ 5 | คะแบบรวม |   |   |       |        |      |       |   |
| 5  |           | (เลขทะเบียน 10 หลัก)       |            |       |       |       |       |          |   |   |       |        |      |       |   |
| 6  | 1         | 6204680010                 | 4          | 5     | 3     | 5     | 8     | 25       |   |   |       |        |      |       |   |
| 7  | 2         | 6204680011                 | 4          | 4     | 4     | 4     | 9     | 25       |   |   |       |        |      |       |   |
| 8  | з         | 6204680012                 | 2          | 3     | 3     | 4     | 8     | 20       |   |   |       |        |      |       |   |
| 9  | 4         | 6204680013                 | 5          | 4     | 5     | 5     | 8     | 27       |   |   |       |        |      |       |   |
| 10 | 5         | 6204680014                 | 3          | 3     | 4     | 3     | 6     | 19       |   |   |       |        |      |       |   |
| 11 | 6         | 6204680015                 | 5          | 4     | 4     | 4     | 8     | 25       |   |   |       |        |      |       |   |
| 12 | 7         | 6204680016                 | 5          | 4     | 4     | 5     | 9     | 27       |   | - |       |        |      |       |   |
| 13 | 8         | 6204680017                 | 4          | 5     | 5     | 4     | 9     | 27       |   |   | * จำเ | เป็นต  | องกร | เอก   |   |
| 14 |           |                            |            |       |       |       |       | 9/       |   |   |       |        |      |       |   |

# 5.2 ตัวอย่างการเตรียมไฟล์คะแนนเพื่อ Upload กรณี ประกาศทั้ง**คะแนนรายข้อ และคะแนนรวม**

ภาพที่ 8 แสดงตัวอย่างการเตรียมไฟล์คะแนนเพื่อ Upload กรณี ประกาศทั้ง**คะแนนรายข้อ และคะแนนรวม** 

6. การเพิ่มรายละเอียดวิชา ที่ต้องการประกาศคะแนน

เมื่อดำเนินการเตรียมไฟล์สำหรับ Upload คะแนนเรียบร้อยแล้ว หากต้องการ Upload คะแนนให้คลิกที่ ปุ่ม "เพิ่มรายละเอียดวิชา" ดังภาพที่ 9

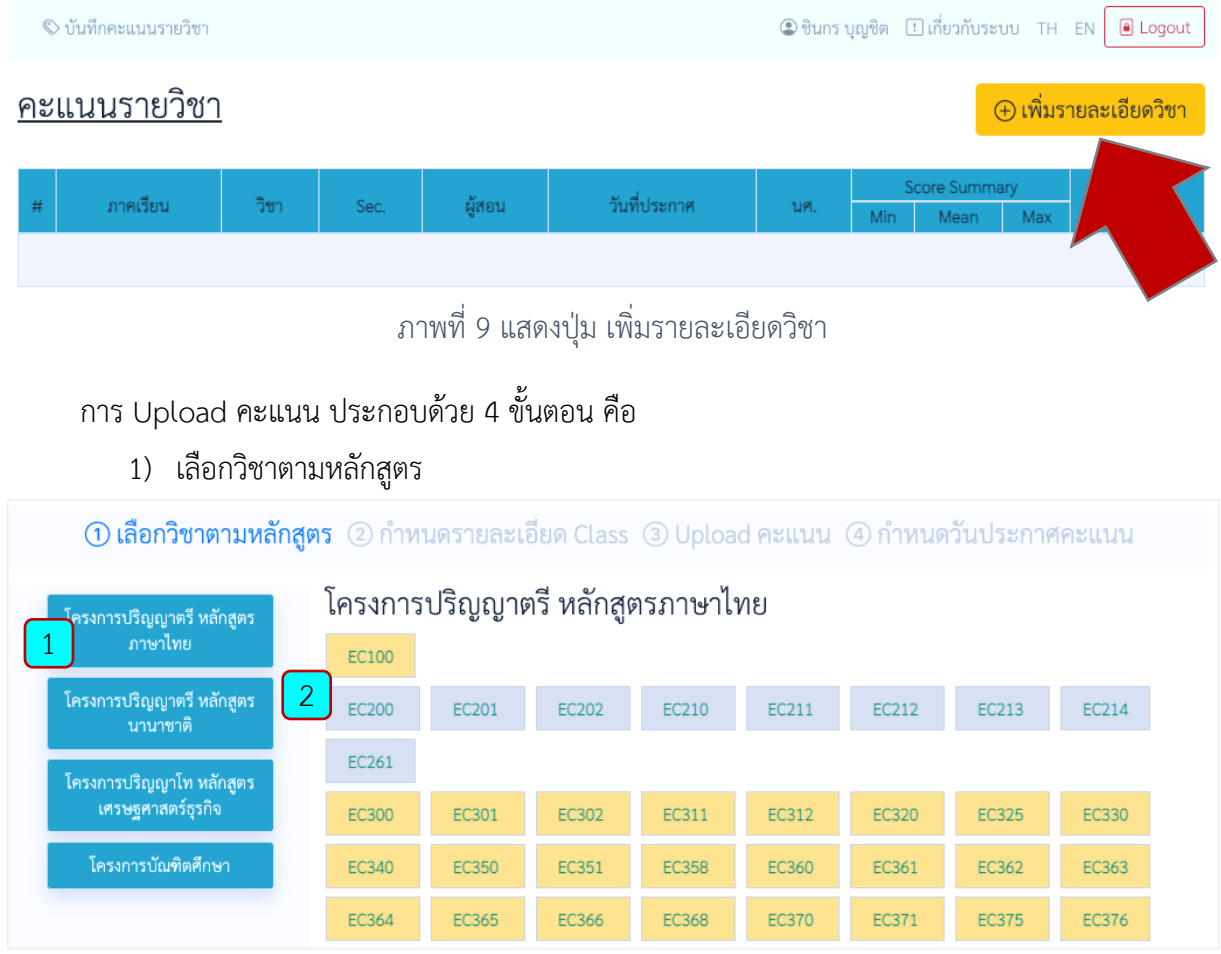

ภาพที่ 10 แสดงการเลือกโครงการศึกษา และวิชาที่สอน (เลือกวิชาตามหลักสูตร)

- หมายเลข 1 เลือกโครงการศึกษาที่สอน
- หมายเลข 2 เลือกวิชาที่สอน

### 2) กำหนดรายละเอียด Class

| <ol> <li>เลือกวิชาตามา</li> </ol> | หลักสูตร (2) <mark>กำหนดรา</mark> ย | มละเอียด Class ③            | Upload | คะแนน ④ กำหนด | าวันประกาศคะแนน |
|-----------------------------------|-------------------------------------|-----------------------------|--------|---------------|-----------------|
|                                   | โครงการปริญญาตรี หลัก               | าสูตรภาษาไทย                |        |               |                 |
|                                   | ภาคเรียน                            | คะแนน                       |        |               |                 |
|                                   | 1/2565                              | <ul><li>► กลางภาค</li></ul> | ~      |               |                 |
|                                   | วิชา                                | Section (Sec)               |        | Group (Gr)    |                 |
|                                   | EC200                               | 0200                        | ~      | 01            |                 |
|                                   | ผู้สอน                              |                             |        |               |                 |
|                                   | ชินกร บุญชิต                        |                             |        |               |                 |
|                                   | Note                                |                             |        |               |                 |
|                                   | ทดสอบระบบ                           |                             |        |               |                 |
|                                   | Save Save                           | ck 🖸 🕂 Reset                |        |               |                 |

ภาพที่ 11 แสดงหน้ากำหนดรายละเอียด Class

โดยข้อมูลที่แสดง และต้องกำหนดประกอบด้วย

- กำหนดภาคเรียน
- กำหนดคะแนน กลางภาค / ปลายภาค
- แสดงรหัสวิชา (แสดงตามที่เลือกขั้นตอนที่ 1 การเลือกวิชาตามหลักสูตร)
- กำหนด Section (Sec.) ของ Class เช่น 0100, 0200, 0464 และอื่น ๆ
- กำหนด กลุ่มเรียน Group (Gr.) ถ้ามี
- แสดงชื่อผู้สอน (ตามข้อมูลการลงชื่อเข้าใช้งาน ผู้สอนไม่ต้องกรอก)
- กรอก Note สำหรับบันทึกข้อมูลเพิ่มเติม (ถ้ามี)

เมื่อกรอกข้อมูลครบถ้วนแล้วให้คลิกปุ่ม "Save" เพื่อบันทึกข้อมูล

| ⊘ ระบบได้บันทึก       | ข้อมูลเรียบร้อยแล้ว |
|-----------------------|---------------------|
| ภาคเรียน : 1/2565     | คะแนน : กลางภาค     |
| วิชา : EC200          | Section : 0200/01   |
| ผู้สอน : ชินกร บุญชิต |                     |
| Note : ทดสอบระบบ      |                     |
| วันที่ประกาศ : -      |                     |

ภาพที่ 12 แสดงการบันทึกรายละเอียด Class เรียบร้อยแล้ว

เมื่อบันทึกรายละเอียด Class เรียบร้อยแล้ว สามารถ Upload คะแนน โดยคลิกที่ปุ่ม Upload ได้จากหน้า นี้ทันที หรือสามารถ Upload คะแนนภายหลังได้

3) Upload คะแนน

| <u>د</u> ب |        |       |                       |
|------------|--------|-------|-----------------------|
| ตวอยางการ  | Upload | คะแนน | เฉพาะคะแนนรวม         |
|            |        |       | 010111101100010100000 |

| ภาคเรียน : 1/2565                                             | คะแนน : กลางภาค                      |   |
|---------------------------------------------------------------|--------------------------------------|---|
| วิชา : EC200                                                  | Section : 0200/01                    |   |
| ผู้สอน : ชินกร บุญชิต                                         |                                      |   |
| วันที่ประกาศ : -                                              |                                      |   |
| รูปแบบคะแนนที่ต้องกา                                          | ารประกาศ                             |   |
| รูปแบบคะแนนที่ต้องกา<br>เฉพาะคะแนนรวม                         | ารประกาศ                             | ~ |
| รูปแบบคะแนนที่ต้องก<br>เฉพาะคะแนนรวม<br>ไฟล์คะแนนที่ต้องการ L | ารประกาศ<br>Jpload (.xls หรือ .xlsx) | ~ |
| รูปแบบคะแนนที่ต้องกา<br>เฉพาะคะแนนรวม                         | ารประกาศ                             | × |

ภาพที่ 13 แสดงตัวอย่างการ Upload คะแนน เฉพาะคะแนนรวม

โดยข้อมูลที่ต้องกำหนด ได้แก่

- กำหนดรูปแบบคะแนน เป็น เฉพาะคะแนนรวม
- เลือกไฟล์คะแนน ที่ได้จัดเตรียมไว้เรียบร้อยแล้ว

เมื่อกำหนดข้อมูลเรียบร้อยแล้ว ให้คลิกปุ่ม "Upload" ระบบจะแสดงตัวอย่างข้อมูลที่ระบบตรวจสอบได้ จากไฟล์คะแนน Excel ที่เลือก ดังภาพที่ 14 (ระบบยังไม่ได้บันทึกข้อมูล เป็นขั้นตอนตรวจสอบข้อมูลก่อน) ให้ ตรวจสอบว่าข้อมูลถูกต้องหรือไม่ ถ้าถูกต้องครบถ้วนให้ดำเนินการ "ยืนยันข้อมูลถูกต้องครบถ้วน" และคลิกปุ่ม "Save" เพื่อบันทึกข้อมูล

| () เสอกาขาตาม | หลักสูตร ② กำเ                                                                | านดรายละเอียด Class ③                                                               | Upload คะแนน ④ กำ | าหนดวันประกาศคะแนน |  |  |  |
|---------------|-------------------------------------------------------------------------------|-------------------------------------------------------------------------------------|-------------------|--------------------|--|--|--|
|               | ภาคเรียน : 1/<br>วิชา : EC200<br>ผู้สอน : ชินก<br>วันที่ประกาศ<br>Upload คะแบ | /2565 คะแนน : กลางภา<br>) Section : 0200/0<br>ร บุญชิต<br>: -<br>มน : เฉพาะคะแนนรวม | n<br>1            |                    |  |  |  |
|               |                                                                               | ระบบตรวจสอบข้อมูลคะแ                                                                | นน 8 รายการ       |                    |  |  |  |
|               | หากข้อมูลถูกต้องครบถ้วน กรุณายืนยันและกดปุ่มบันทึก เพื่อบันทึกคะแนน           |                                                                                     |                   |                    |  |  |  |
|               | No.                                                                           | Save                                                                                | Score             |                    |  |  |  |
|               | 1.                                                                            | 6204680010                                                                          | 25                |                    |  |  |  |
|               | 2.                                                                            | 6204680011                                                                          | 25                |                    |  |  |  |
|               | 3.                                                                            | 6204680012                                                                          | 20                |                    |  |  |  |
|               | 4.                                                                            | 6204680013                                                                          | 27                |                    |  |  |  |
|               | 5.                                                                            | 6204680014                                                                          | 19                |                    |  |  |  |
|               | 6.                                                                            | 6204680015                                                                          | 25                |                    |  |  |  |
|               |                                                                               |                                                                                     |                   |                    |  |  |  |
|               | 7.                                                                            | 6204680016                                                                          | 27                |                    |  |  |  |

ภาพที่ 14 แสดงตัวอย่างข้อมูลที่ระบบตรวจสอบได้จากไฟล์คะแนน Excel ที่เลือก (เฉพาะคะแนนรวม)

เมื่อระบบบันทึกข้อมูลเรียบร้อย ระบบจะแสดงรายการคะแนนที่บันทึก รวมทั้งแสดงค่า MIN, Mean และ MAX ของคะแนนที่บันทึกแล้ว ดังภาพที่ 15 (สำหรับค่า S.D. จะปรับปรุงเพิ่มเติมภายหลัง)

สามารถกำหนดวันประกาศคะแนน โดยคลิกที่ปุ่ม "กำหนดวันประกาศคะแนน" ได้จากหน้านี้ทันที หรือ สามารถกำหนดภายหลังได้

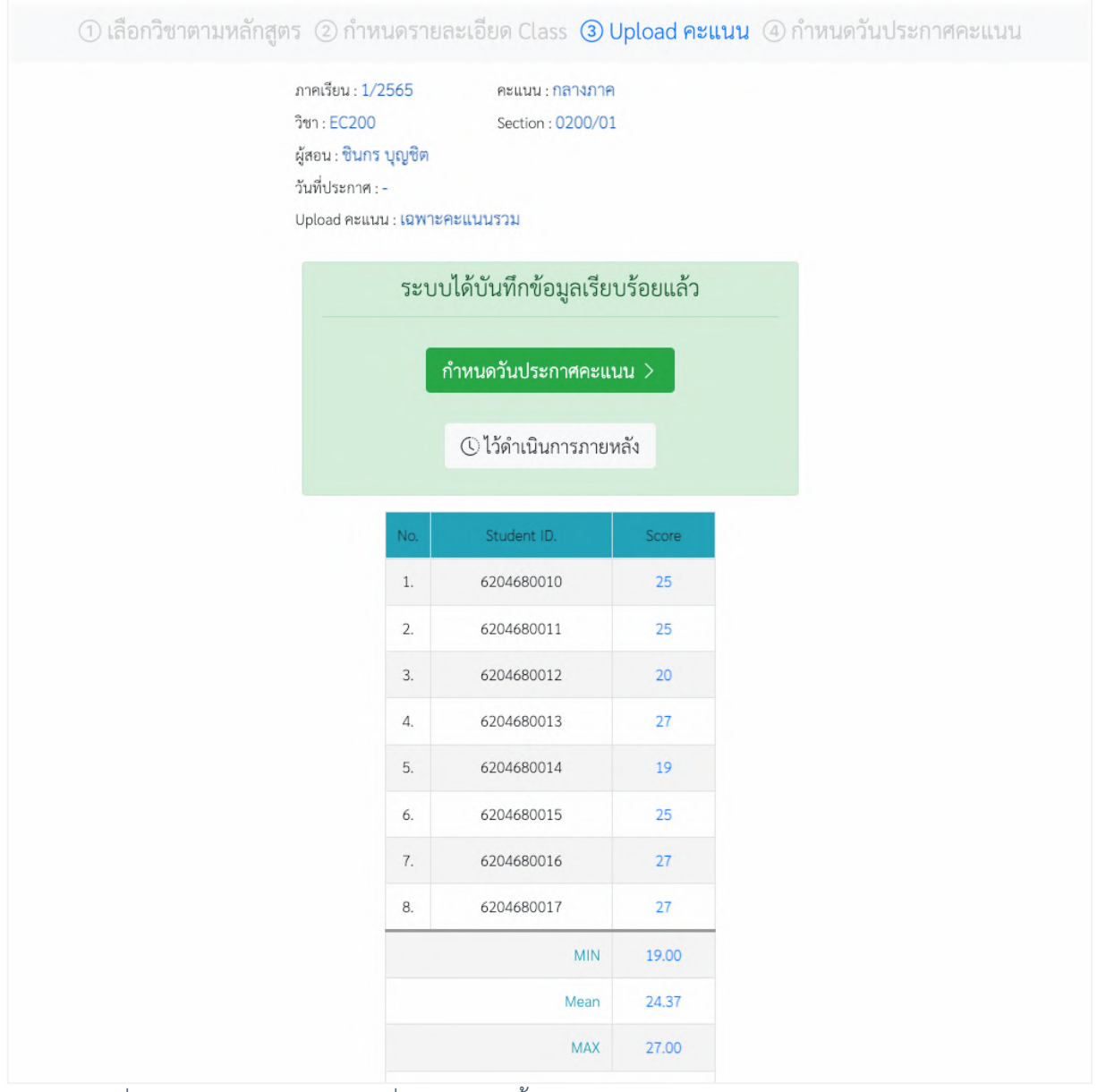

ภาพที่ 15 แสดงรายการคะแนนที่บันทึก รวมทั้งแสดงค่า ค่า MIN, Mean และ MAX (เฉพาะคะแนนรวม)

| ภาคเรียน : 1/2565 คะแนน : ก <mark>ลางภาค</mark> |            |
|-------------------------------------------------|------------|
| วิชา : EC200 Section : 0200/02                  |            |
| ผู้สอน : ชินกร บุญชิต                           |            |
| วันที่ประกาศ : -                                |            |
| d v                                             | a          |
| รูปแบบคะแนนทตองการประกาศ                        | จานวนขอสอบ |
| คะแนนรายข้อ และคะแนนรวม                         | ✓ 5        |
| ไฟล์คะแนนที่ต้องการ Upload (.xls หรือ .xlsx)    |            |
| Chasse File 22.00.25 av classi ist item visv    |            |

<u>ตัวอย่างการ Upload คะแนน ทั้งคะแนนรายข้อ และคะแนนรวม</u>

ภาพที่ 16 แสดงตัวอย่างการ Upload คะแนน ทั้งคะแนนรายข้อ และคะแนนรวม

โดยข้อมูลที่ต้องกำหนด ได้แก่

- กำหนดรูปแบบคะแนน เป็น คะแนนรายข้อ และคะแนนรวม
- จำนวนข้อสอบ (กำหนดเพิ่มเติม จากการประกาศคะแนนเฉพาะคะแนนรวม) ในที่นี้ยกตัวอย่าง
   เป็นจำนวนข้อสอบ 5 ข้อ
- เลือกไฟล์คะแนน ที่ได้จัดเตรียมไว้เรียบร้อยแล้ว

เมื่อกำหนดข้อมูลเรียบร้อยแล้ว ให้คลิกปุ่ม "Upload" ระบบจะแสดงตัวอย่างข้อมูลที่ระบบตรวจสอบได้ จากไฟล์คะแนน Excel ที่เลือก ดังภาพที่ 17 **(ระบบยังไม่ได้บันทึกข้อมูล เป็นขั้นตอนตรวจสอบข้อมูลก่อน)** ให้ ตรวจสอบว่าข้อมูลถูกต้องหรือไม่ ถ้าถูกต้องครบถ้วนให้ดำเนินการ "ยืนยันข้อมูลถูกต้องครบถ้วน" และคลิกปุ่ม "Save" เพื่อบันทึกข้อมูล

|                                               | ภาคเรียน : 1/2<br>วิชา : EC200<br>ผู้สอน : ชิ <mark>นกร</mark><br>วันที่ประกาศ : -                                                                             | 2565<br>บุญชิต                                       | คะแนน : f<br>Section : (                                       | าลางภาค<br>0200/02                                                                                                    |                                                                                                    |                                                                               |                                                                                                    |  |
|-----------------------------------------------|----------------------------------------------------------------------------------------------------|------------------------------------------------------|----------------------------------------------------------------|----------------------------------------------------------------------------------------------------|----------------------------------------------------------------------------------------------------|-------------------------------------------------------------------------------|----------------------------------------------------------------------------------------------------|--|
|                                               | Upload คะแนเ                                                                                                    | ม : คะแนนราย                                         | ขข้อ และคะแร                                                   | แนรวม                                                                                                    |                                                                                                    |                                                                               |                                                                                                    |  |
|                                               | 5                                                                                                    | ะบบตรวจ                                              | าสอบข้อมูล                                                     | ลคะแนน 8                                                                                                    | 3 รายการ                                                                                                    |                                                                               |                                                                                                    |  |
|                                               | หากข้อมูลถูกต้อง                                                                                                    | เครบถ้วน กรุณ                                        | ายืนยันและกดง                                                  | ปุ่มบันทึก เพื่อป                                                                                                    | บันทึกคะแนน                                                                                                    |                                                                               |                                                                                                    |  |
|                                               |                                                                                                    |                                                      | <b>⊡</b> Sa                                                    | ave                                                                                                    |                                                                                                    |                                                                               |                                                                                                    |  |
| No.                                           | Student ID.                                                                                                    | Score 1                                              | Score 2                                                        | ave<br>Score 3                                                                                                    | Score 4                                                                                                    | Score 5                                                                       | Total                                                                                                    |  |
| No.<br>1.                                     | Student ID.<br>6204680010                                                                                                    | Score 1<br>4                                         | Score 2                                                        | Score 3                                                                                                    | Score 4                                                                                                    | Score 5<br>8                                                                  | Total<br>25                                                                                                   |  |
| No.<br>1.<br>2.                               | Student ID.<br>6204680010<br>6204680011                                                                                                    | Score 1<br>4<br>4                                    | Score 2<br>5<br>4                                              | Score 3<br>3<br>4                                                                                                    | Score 4<br>5<br>4                                                                                                   | Score 5<br>8<br>9                                                             | Total<br>25<br>25                                                                                             |  |
| No.<br>1.<br>2.<br>3.                         | Student ID.           6204680010           6204680011           6204680012                                                                                     | Score 1<br>4<br>4<br>2                               | Score 2<br>5<br>4<br>3                                         | Score 3<br>3<br>4<br>3                                                                                                    | Score 4<br>5<br>4<br>4                                                                                              | Score 5<br>8<br>9<br>8                                                        | Total<br>25<br>25<br>20                                                                                       |  |
| No.<br>1.<br>2.<br>3.<br>4.                   | Student ID.           6204680010           6204680011           6204680012           6204680013                                                                | Score 1<br>4<br>4<br>2<br>5                          | Score 2<br>5<br>4<br>3<br>4                                    | Score 3<br>3<br>4<br>3<br>5                                                                                                    | Score 4<br>5<br>4<br>4<br>5                                                                                         | Score 5<br>8<br>9<br>8<br>8<br>8                                              | Total<br>25<br>25<br>20<br>27                                                                                 |  |
| No.<br>1.<br>2.<br>3.<br>4.<br>5.             | Student ID.           6204680010           6204680011           6204680012           6204680013           6204680014                                           | Score 1<br>4<br>4<br>2<br>5<br>3                     | Score 2<br>5<br>4<br>3<br>4<br>3                               | Score 3<br>3<br>4<br>3<br>5<br>4                                                                                                    | Score 4<br>5<br>4<br>4<br>5<br>3                                                                                    | Score 5<br>8<br>9<br>8<br>8<br>8<br>8<br>8                                    | Total<br>25<br>25<br>20<br>27<br>19                                                                           |  |
| No.<br>1.<br>2.<br>3.<br>4.<br>5.<br>6.       | Student ID.           6204680010           6204680011           6204680012           6204680013           6204680014           6204680015                      | Score 1<br>4<br>4<br>2<br>5<br>3<br>3<br>5           | € Score 2<br>5<br>4<br>3<br>4<br>3<br>4<br>3<br>4              | Score 3         3           3         4           3         5           4         4           4         4                                                                   | Score 4<br>5<br>4<br>4<br>5<br>3<br>3<br>4                                                                          | Score 5<br>8<br>9<br>8<br>8<br>8<br>8<br>8<br>6<br>6<br>8                     | Total<br>25<br>25<br>20<br>27<br>19<br>25                                                                     |  |
| No.<br>1.<br>2.<br>3.<br>4.<br>5.<br>6.<br>7. | Student ID.           6204680010           6204680011           6204680012           6204680013           6204680014           6204680015           6204680016 | Score 1<br>4<br>4<br>2<br>5<br>3<br>3<br>5<br>5<br>5 | Score 2<br>5<br>4<br>3<br>4<br>3<br>4<br>3<br>4<br>4<br>4<br>4 | Score 3         3           3         4           3         4           3         4           4         4           4         4           4         4           4         4 | Score 4           5           4           5           3           4           5           3           4           5 | Score 5<br>8<br>9<br>8<br>8<br>8<br>8<br>8<br>8<br>6<br>8<br>8<br>8<br>8<br>9 | Total           25           25           20           27           19           25           27           27 |  |

ภาพที่ 17 แสดงตัวอย่างข้อมูลที่ระบบตรวจสอบได้จากไฟล์คะแนน Excel ที่เลือก (คะแนนรายข้อ และคะแนนรวม)

เมื่อระบบบันทึกข้อมูลเรียบร้อย ระบบจะแสดงรายการคะแนนที่บันทึกรายข้อ และคะแนนรวม รวมทั้ง แสดงค่า MIN, Mean และ MAX ของคะแนนแต่ละข้อ และของคะแนนรวม ที่บันทึกแล้ว ดังภาพที่ 18 (สำหรับค่า S.D. จะปรับปรุงเพิ่มเติมภายหลัง)

สามารถกำหนดวันประกาศคะแนน โดยคลิกที่ปุ่ม "กำหนดวันประกาศคะแนน" ได้จากหน้านี้ทันที หรือ สามารถกำหนดภายหลังได้

|  | 1 เลือก | าวิชาตามหลักสูตร | <ol> <li>กำหนดรายละเอียด</li> </ol> | Class 3 Uploa | ad คะแนน ④ กำห | นดวันประกาศคะแนเ |
|--|---------|------------------|-------------------------------------|---------------|----------------|------------------|
|--|---------|------------------|-------------------------------------|---------------|----------------|------------------|

ภาคเรียน : 1/2565 วิชา : EC200 ผู้สอน : ชินกร บุญชิต วันที่ประกาศ : -

คะแนน : กลางภาค Section : 0200/02

Upload คะแนน : คะแนนรายข้อ และคะแนนรวม

# ระบบได้บันทึกข้อมูลเรียบร้อยแล้ว

#### กำหนดวันประกาศคะแนน >

#### ()ไว้ดำเนินการภายหลัง

| No. | Student ID. | Score 1 | Score 2 | Score 3 | Score 4 | Score 5 | Total |
|-----|-------------|---------|---------|---------|---------|---------|-------|
| 1.  | 6204680010  | 4       | 5       | 3       | 5       | 8       | 25    |
| 2.  | 6204680011  | 4       | 4       | 4       | 4       | 9       | 25    |
| 3.  | 6204680012  | 2       | 3       | 3       | 4       | 8       | 20    |
| 4.  | 6204680013  | 5       | 4       | 5       | 5       | 8       | 27    |
| 5.  | 6204680014  | 3       | 3       | 4       | 3       | 6       | 19    |
| 6.  | 6204680015  | 5       | 4       | 4       | 4       | 8       | 25    |
| 7.  | 6204680016  | 5       | 4       | 4       | 5       | 9       | 27    |
| 8.  | 6204680017  | 4       | 5       | 5       | 4       | 9       | 27    |
|     | MIN         | 2.00    | 3.00    | 3.00    | 3.00    | 6.00    | 19.00 |
|     | Mean        | 4.00    | 4.00    | 4.00    | 4.25    | 8.12    | 24.37 |
|     | МАХ         | 5.00    | 5.00    | 5.00    | 5.00    | 9.00    | 27.00 |

ภาพที่ 18 แสดงรายการคะแนนที่บันทึก รวมทั้งแสดงค่า ค่า MIN, Mean และ MAX (คะแนนรายข้อ และคะแนนรวม)

4) กำหนดวันประกาศคะแนน

โดยข้อมูลที่แสดง และต้องกำหนดประกอบด้วย

- กำหนดวันที่ต้องการประกาศคะแนน
- กำหนดเวลา (Time) ที่ต้องการประกาศคะแนน (แสดงคะแนนเมื่อนักศึกษาลงชื่อเข้าระบบ ตามวัน และเวลาที่กำหนด)

เมื่อกำหนดวันและเวลา เรียบร้อยแล้วให้คลิกปุ่ม "Save" เพื่อบันทึกข้อมูล

| ภาคเรียน : 1/2565<br>วิชา : EC200<br>ผู้สอน : ชินกร บุญชิต<br>นศ. : 8<br>วันที่ประกาศ : - | คะแบน : กลางภาค<br>Section : 0200/01 |   |  |
|-------------------------------------------------------------------------------------------|--------------------------------------|---|--|
| กำหนดวันประกาศคะแนน<br>10/05/2022 🗖                                                       | Time<br>09:00                        | ~ |  |
| Save Sack                                                                                 | set                                  |   |  |

ภาพที่ 19 กำหนดวันประกาศคะแนน

### 7. ตัวอย่างหน้า "บันทึกคะแนนรายวิชา" หลังจากที่บันทึกคะแนนเข้าระบบ

| ระบบตรวจสอบคะแนนสอบ                       |                               |       |         |              |                  |     |       |          |            |                                                                                                    |
|-------------------------------------------|-------------------------------|-------|---------|--------------|------------------|-----|-------|----------|------------|----------------------------------------------------------------------------------------------------|
| ¢                                         | 🛇 บันทึกคะแนนรายวิชา 🗈 Logout |       |         |              |                  |     |       |          |            |                                                                                                    |
| <u>คะแนนรายวิชา</u> ⊕ เพิ่มรายละเอียดวิชา |                               |       |         |              |                  |     |       |          |            |                                                                                                    |
| #                                         | ภาคเรียน                      | วิชา  | Sec.    | ผู้สอน       | วันที่ประกาศ     | นศ. | So    | ore Summ | ary<br>May | Action                                                                                                |
| 1.                                        | 1/2565 กลางภาค                | EC200 | 0200/01 | ชินกร บุญชิต | 05/10/2565 09:00 | 8   | 19.00 | 24.37    | 27.00      | <ul> <li>Q Detail</li> <li>⊗ Delete Class</li> <li>⊗ Delete Score only</li> <li>□ Set Date</li> </ul> |
| 2.                                        | 1/2565 กลางภาค                | EC200 | 0200/02 | ซินกร บุญชิต | -                | 8   | 19.00 | 24.37    | 27.00      | <ul> <li>Q Detail</li> <li>⊗ Delete Class</li> <li>⊗ Delete Score only</li> <li>□ Set Date</li> </ul> |
| 3.                                        | 1/2565 กลางภาค                | EC200 | 0200/03 | ชินกร บุญชิต | -                |     |       |          |            | ⊗ Delete Class<br>∴ Upload Score                                                                      |

ภาพที่ 20 แสดงตัวอย่างหน้า "บันทึกคะแนนรายวิชา" หลังจากที่บันทึกคะแนนเข้าระบบ

จากภาพที่ 20 แสดงตัวอย่างหน้า "บันทึกคะแนนรายวิชา" หลังจากที่บันทึกคะแนนเข้าระบบ โดยระบบจะ แสดงรายละเอียดตามที่ได้บันทึกข้อมูลตามขั้นตอนทั้ง 4 ขั้นตอน (1. เลือกวิชาตามหลักสูตร, 2. กำหนดรายละเอียด Class, 3. Upload คะแนน, 4.กำหนดวันประกาศคะแนน) และส่วนของตารางคะแนนรายวิชาคอลัมน์สุดท้าย (คอลัมน์ Action) จะแสดงลิงก์สำหรับใช้งานเพิ่มเติม ได้แก่

- ลิงก์ Detail สำหรับแสดงรายละเอียดข้อมูลของ Class ที่บันทึกข้อมูลทั้งหมด
- ลิงก์ Delete Class สำหรับลบข้อมูลของ Class ทั้งหมด (รวมทั้งข้อมูลคะแนนที่ Upload ด้วย)
- ลิงก์ Delete Score only สำหรับลบข้อมูลเฉพาะคะแนนที่ Upload เท่านั้น
- ลิงก์ Set Date สำหรับกำหนดวันที่ และเวลา ของการประกาศคะแนนให้นักศึกษาสามารถเข้า ตรวจสอบได้